### Barcode Scanners Communication To AutomationDirect PLCs via RS232

To allow the Code barcode readers to communicate to the AutomationDirect PLCs, you must first set up the scanner. With the scanner powered up, scan the column of code that correlates with the reader's part number.

User will need to select the baud rate, number of data bits, parity, and stop bits and set up RS232 connection through the selected PLC software.

#### USB Connections (CRA-500-C298, CRA-C508-C298, CRA-C34-C298)

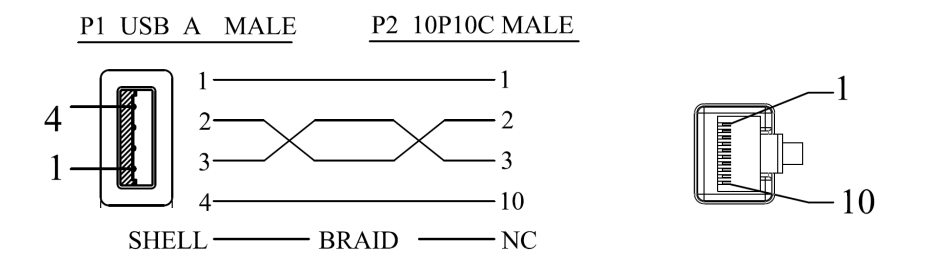

RS232 Connections (CRA-501-C298, CRA-C502-C298, CRA-C503-C298)

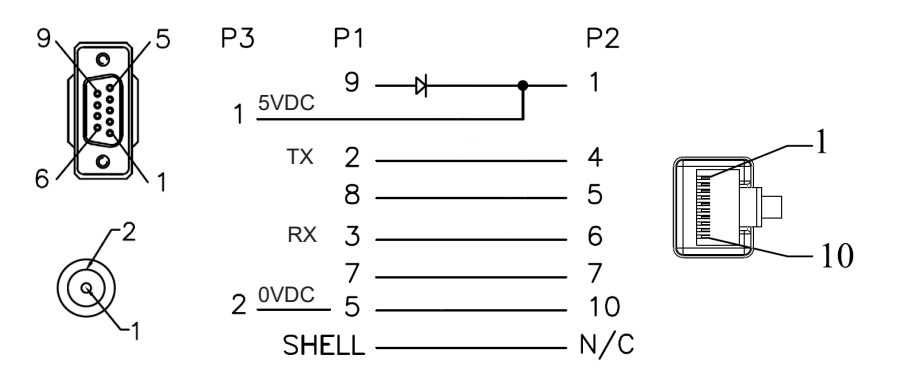

DB9 to RJ12 (CRA-519-C298)

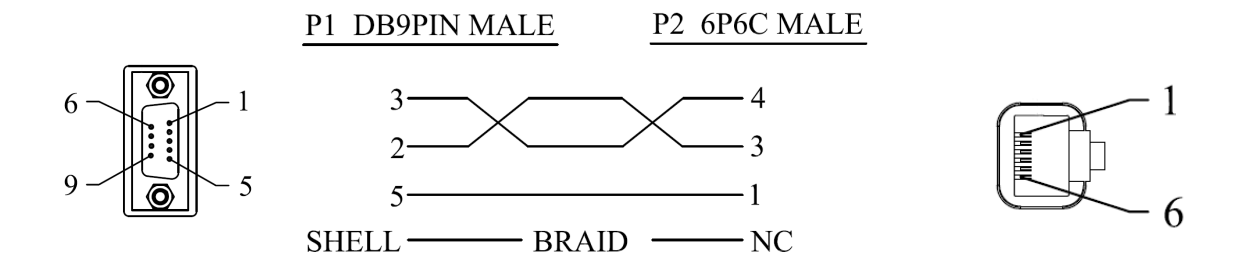

# CR950/CR1100/CR1500/CR5210 Configuration Codes

Configuration changes will take effect immediately and be saved to memory

#### **Reset and Reboot**

Note: When a Factory Reset is performed, a Reboot will be necessary.

Reset to RS232

Factory Defaults

Factory Reset 1A

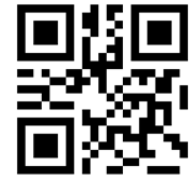

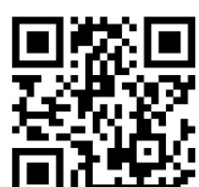

M20112 01

1B

2B

### M20111 01

#### **Baud Rate**

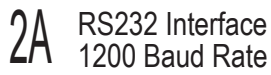

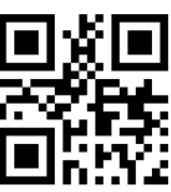

### M20160 01

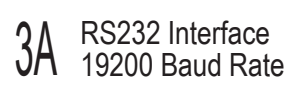

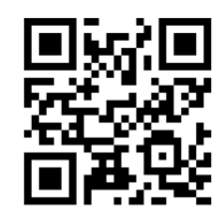

M20164 01

- M20161 01
- RS232 Interface 3B 38400 Baud Rate

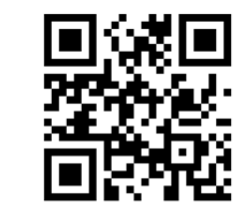

M20165 01

RS232 Interface 2C 4800 Baud Rate

M20345 01

Reboot Reader

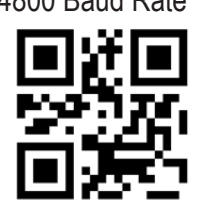

- M20162 01
- RS232 Interface 3C 57600 Baud Rate

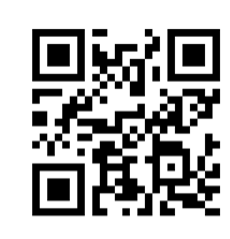

M20166 01

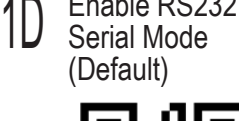

Enable RS232

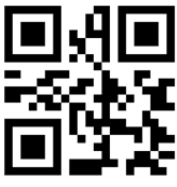

M20251 01

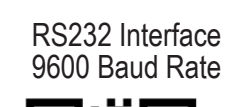

2D

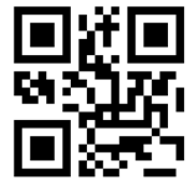

M20163 01

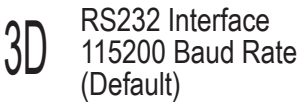

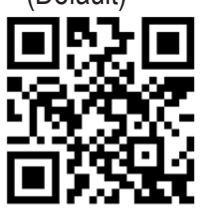

M20167 01

| Additional c | configuration codes can be found in the configuration guides as follows: |
|--------------|--------------------------------------------------------------------------|
| CR950        | https://www.automationdirect.com/pn/doc/manual/CR950-K301-C298           |
| CR1100       | https://www.automationdirect.com/pn/doc/manual/CR1100-K201-C298          |
| CR1500       | https://www.automationdirect.com/pn/doc/manual/CR1500-K202-C298          |
| CR5210       | https://www.automationdirect.com/pn/doc/manual/CR5210-C502-C298          |

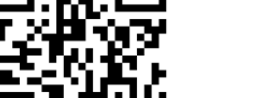

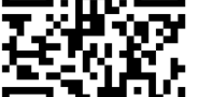

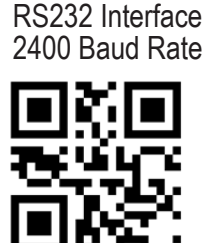

# CR950/CR1100/CR1500/CR5210 Configuration Codes

Configuration changes will take effect immediately and be saved to memory

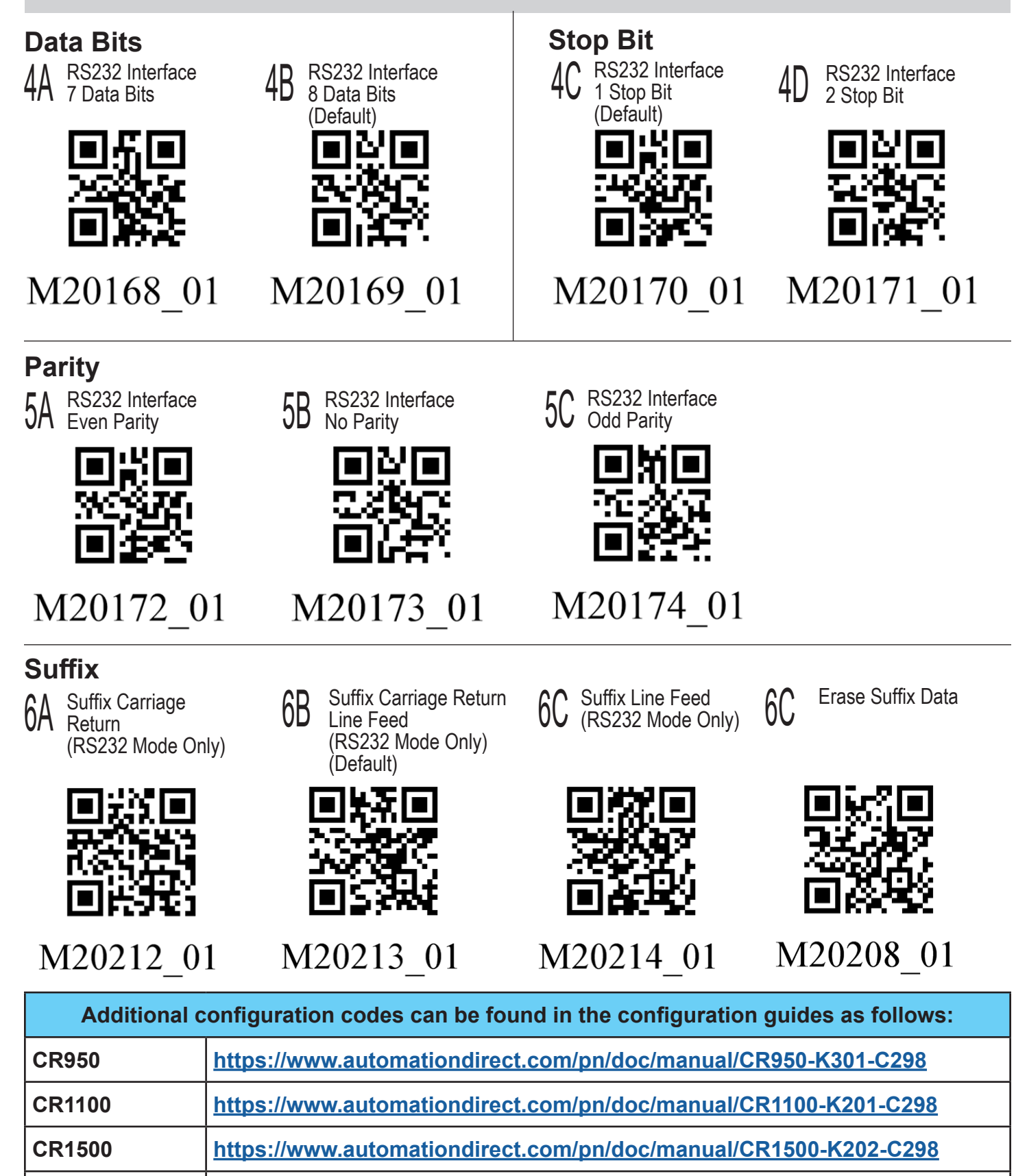

Code Handheld Scanner Supplemental Programming Manual - 3

https://www.automationdirect.com/pn/doc/manual/CR5210-C502-C298

**CR5210** 

### **CR6022 Series Configuration Codes**

Configuration changes will take effect immediately and be saved to memory

#### **Reset and Reboot**

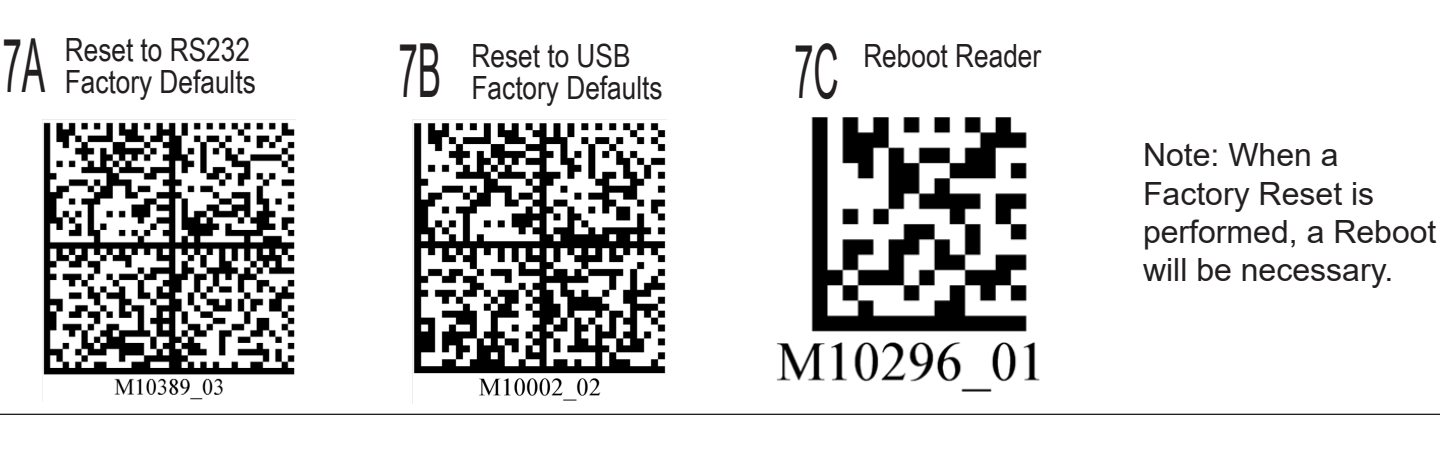

#### **Baud Rate**

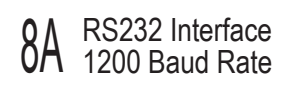

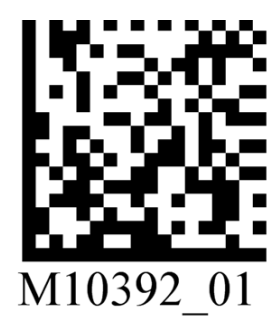

9A RS232 Interface 19200 Baud Rate

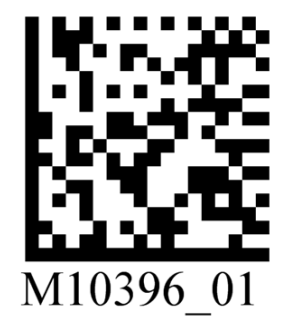

**0D** RS232 Interface 2400 Baud Rate

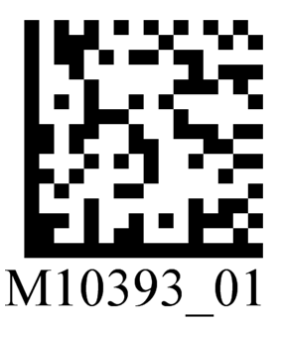

9B RS232 Interface 38400 Baud Rate

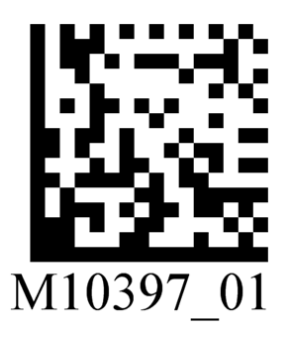

**8** RS232 Interface 4800 Baud Rate

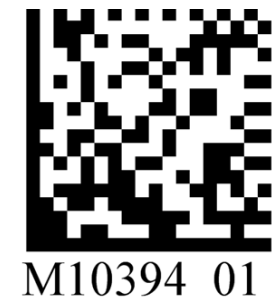

RS232 Interface 57600 Baud Rate

M10398 01

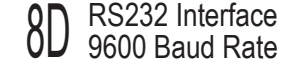

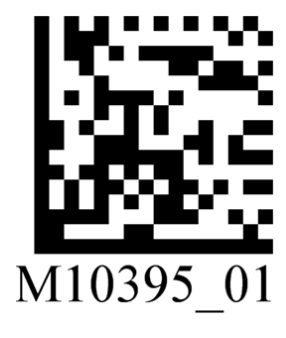

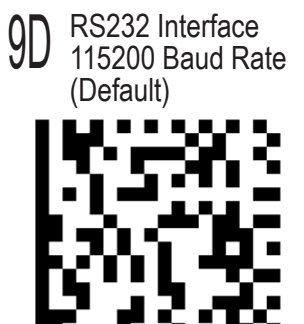

M10399 01

Additional configuration codes can be found in the configuration guide as follows:CR6022https://www.automationdirect.com/pn/doc/manual/CR6022-C500-C298

# **CR6022 Series Configuration Codes (continued)**

Configuration changes will take effect immediately and be saved to memory

#### **Data Bits**

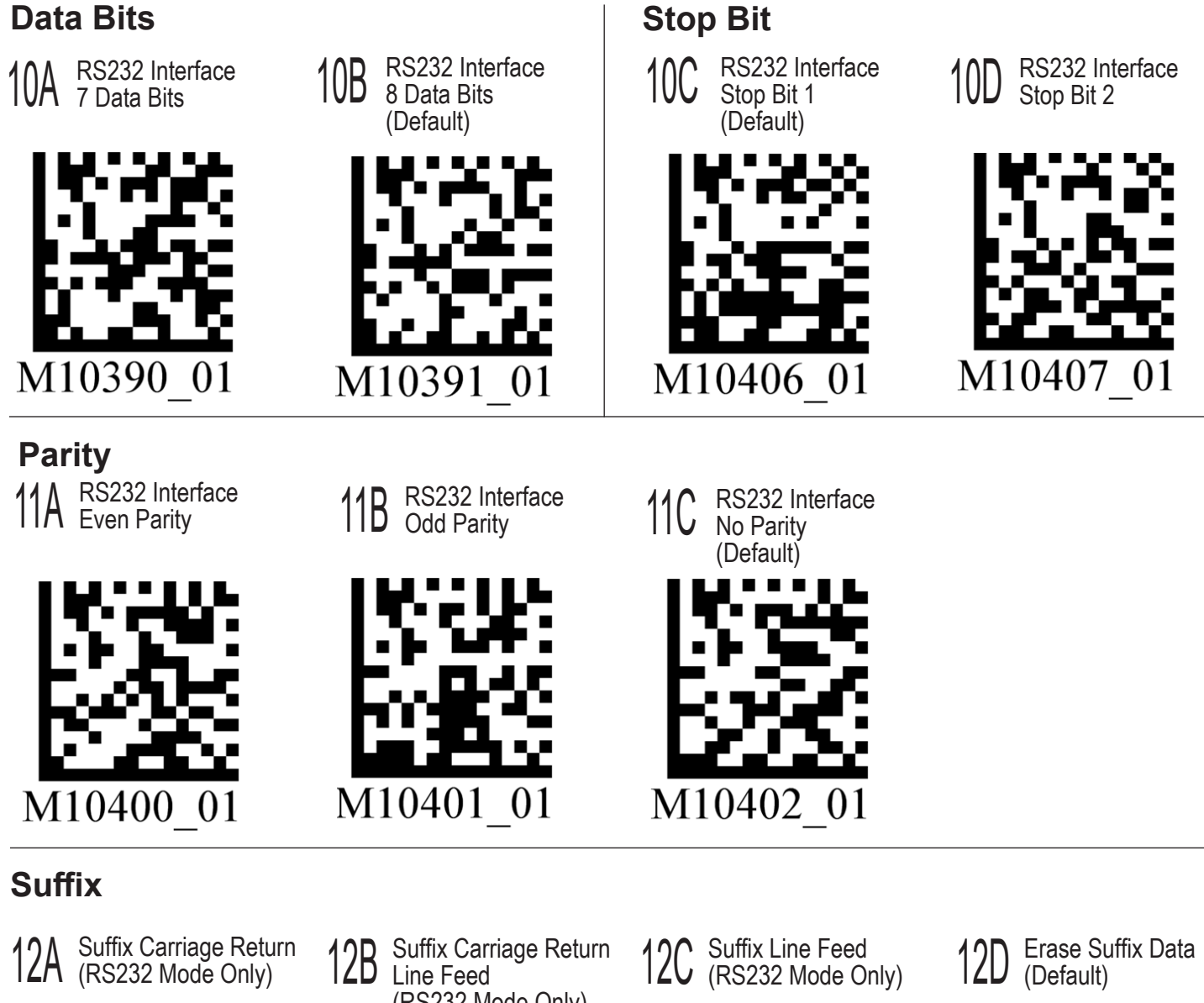

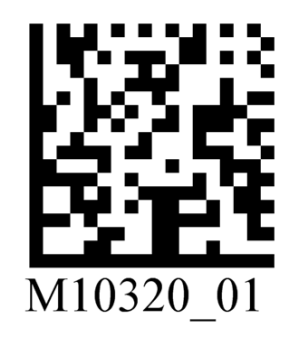

(RS232 Mode Only)

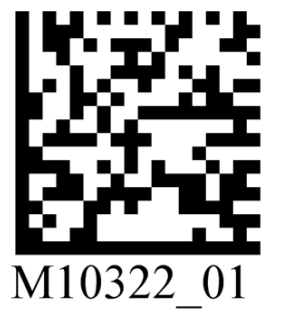

12C Suffix Line Feed (RS232 Mode Only)

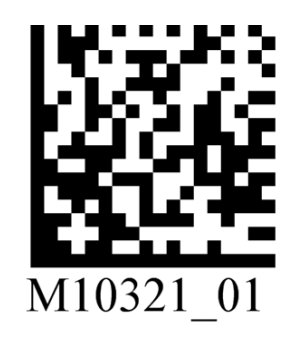

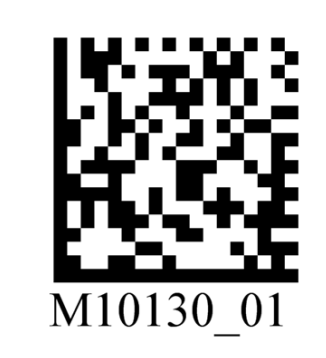

| Additional of | configuration codes can be found in the configuration guide as follows: |
|---------------|-------------------------------------------------------------------------|
| CR6022        | https://www.automationdirect.com/pn/doc/manual/CR6022-C500-C298         |

### **Productivity PLC Example**

The Productivity PLC ASCII Input Task handles the ASCII input received at the RS-232 port of the CPU. This example assumes the ASCII sending device is terminating each message with a carriage return (0xD)

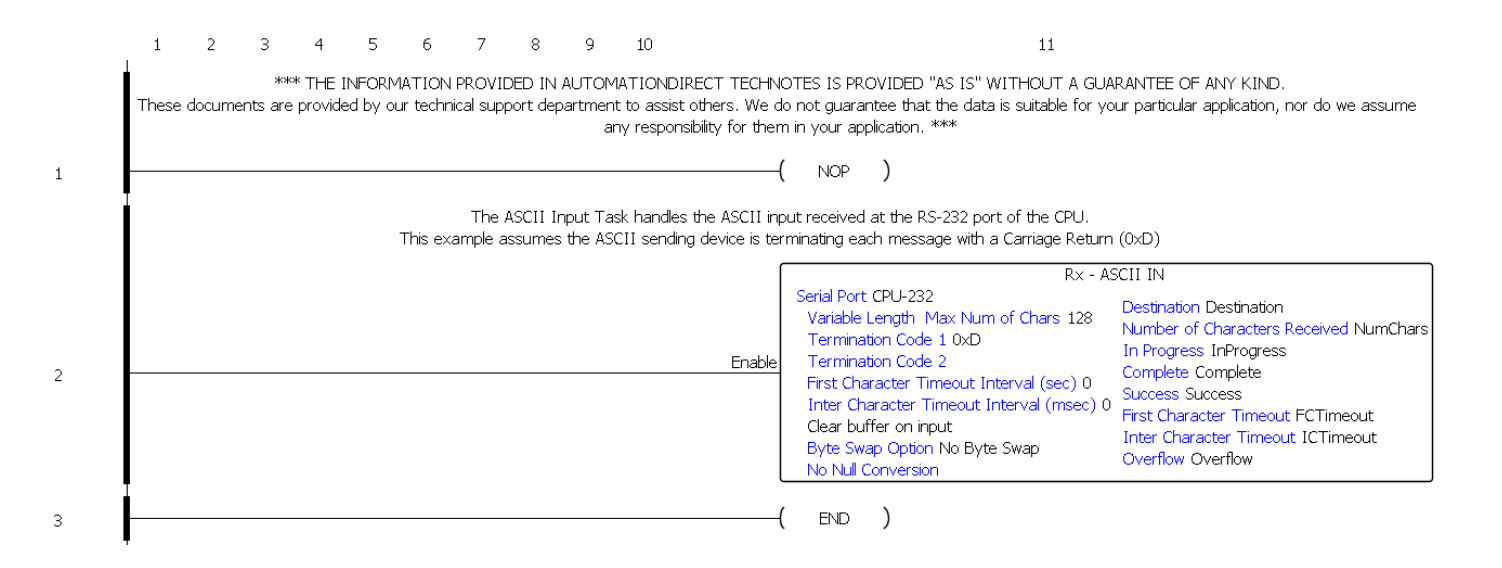

The Serial Port needs to be set up. This example assumes Baud Rate = 9600, Parity = Odd, Data Bits = 8, and Stop Bits = 1, but any configuration can work.

| P1-540                         |                                                         |                         | <b>X</b>          |
|--------------------------------|---------------------------------------------------------|-------------------------|-------------------|
| P1-540 RUN PWR<br>Productivity | CPU Module Options Ethernet Port Remote Access          | Serial Ports            |                   |
|                                |                                                         | RS-232 (RJ-12)          | RS-485 (TB Style) |
|                                | Port Name                                               | CPU-232                 | CPU-485           |
| - 212 -                        | Port Security                                           | Read/Write              | Read/Write        |
|                                | Protocol                                                | ASCII / Custom Protocol | Modbus RTU        |
|                                | Baud Rate                                               | 9600                    | 19.2K             |
|                                | Node Address                                            |                         | 1                 |
| ATIO                           | Parity                                                  | Odd                     | Odd               |
| TOM                            | Data Bits                                               | 8                       | 8                 |
| AAU                            | Stop Bits                                               | 1                       | 1                 |
|                                | RTS Mode                                                | Assert During Transmit  |                   |
|                                | RTS Off Delay Time (0-5,000 msec)                       | 0 m                     | sec               |
|                                | RTS On Delay Time (0-5,000 msec)                        | 0 m                     | sec               |
|                                | Timeout between query and response<br>(100-30,000 msec) |                         | 5 x100 msec       |
|                                | Modbus Character Timeout<br>(1-10,000 msec)             |                         |                   |
|                                | Response/Request Delay (1-5,000 msec)                   |                         |                   |
|                                | Comm Heartbeat Value (2-1,000 sec)                      |                         |                   |
|                                |                                                         |                         |                   |
| Module Info                    |                                                         |                         | OK Cancel Help    |

# **CLICK Example**

The CLICK programming example is a three-step process that (1) receives the data from the scanner and (2) places that data in holding register before (3) moving it to the final register.

#### Main Program

|   |                                                                                                    | AF                                                                                                    |
|---|----------------------------------------------------------------------------------------------------|----------------------------------------------------------------------------------------------------|
|   | *** THE INFORMATION PROVIDED IN AUTOMATIONDIRECT TECHNOTES IS PROVIDED "AS IS" WITHOUT A GUARANTEE OF ANY KIND.<br>These documents are provided by our technical support department to assist others. We do not guarantee that the data is suitable for your particular application, nor do we assume any responsibility for them in your application. *** |                                                                                                    |
| 4 |                                                                                                    | (105.)                                                                                                    |
|   | First Scan initializes (clears) registers and SETS the "EnableReceive" bit that enables the RECEIVE instruction.                                                                                                    |                                                                                                    |
| 2 |                                                                                                    |                                                                                                    |
|   | ASCII Input: Step 3                                                                                                    |                                                                                                    |
|   | After the "ASCI_RxSuccess" subroutine, the "EnableReceive" bit is RESET. The "CycleReceiveEnable" subroutine SETS the bit once again, allowing the OFF to ON transition the RECEIVE instruction requires to execute again.                                                                                                    |                                                                                                    |
| 3 |                                                                                                    | Call CvcleReceiveEnable                                                                                          |
|   | ASCII Input: Step 2                                                                                                    |                                                                                                    |
|   | Upon the success of the RECEIVE instruction below, execute the "ASCII_RxSuccess" subroutine.                                                                                                    |                                                                                                    |
| 4 |                                                                                                    | Call ASCIL RYSUCCESS                                                                                             |
|   | ASCII Input: Step 1                                                                                                    |                                                                                                    |
|   | The EnableReceive bit is triggered automatically with the First Scan and during the "CycleReceiveEnable" subroutine. Therefore, after each successful read of the incoming ASCII string, the EnableReceive bit will be reset and set again, allowing the RECEIVE instruction to be re-enabled for the next incoming string.                                |                                                                                                    |
|   | In order to keep shorter strings from inheriting residual characters from previous strings of a longer length, TXT130 through TXT257 (128 bytes) are temporary holding registers for the incoming ASCII string and will be cleared once the data has been moved from TXT130 (128 bytes) to TXT1 (128 bytes.)                                               |                                                                                                    |
|   | EnableReceive                                                                                                    | Receive (Port2) ASCII Receiving<br>Type Variable<br>Inter Timeout None<br>First Timeout None<br>Burg Surgen None |
| 0 |                                                                                                    | Terminate Code CR                                                                                                |
|   |                                                                                                    | Destination LIXI130 FirstChar<br>LIXI130 ElistChar                                                               |
|   |                                                                                                    | FirstErr<br>Charloterval                                                                                         |
|   |                                                                                                    |                                                                                                    |
|   |                                                                                                    |                                                                                                    |
|   |                                                                                                    | U Overflow                                                                                                    |
|   | Error Handling:                                                                                                    |                                                                                                    |
|   | If any error is encountered during the RECEIVE instruction execution, call the "ErrorHandling" subroutine.                                                                                                    |                                                                                                    |
| 6 | I FirstChar<br>II C12                                                                                                    | Call FrontHandling                                                                                               |
|   | Charleteval                                                                                                    |                                                                                                    |
|   |                                                                                                    |                                                                                                    |
|   |                                                                                                    |                                                                                                    |

The EnableReceive bit is triggered automatically with the First Scan and during the "CycleReceiveEnable" subroutine. Therefore, after each successful read of the incoming ASCII string, the EnableReceive bit will be reset and set again, allowing the RECEIVE instruction to be re-enabled for the next incoming string.

In order to keep shorter strings from inheriting residual characters from previous strings of a longer length, TXT130 through TXT257 (128 bytes) are temporary holding registers for the incoming ASCII string and will be cleared once the data has been moved from TXT130 (128 bytes) to TXT1 (128 bytes.)

#### **Subroutine Programs**

**"FirstScan"** – This subroutine is called upon first scan (SC2). It initializes (clears) registers and SETS the "EnableReceive" bit that enables the RECEIVE instruction. The RECEIVE instruction is located in the main program.

|   | A                                                                                                    | В                                                           | С                                                | D                    | E             | F                | G            | н             |               | J            | К            |              | М          | N        | 0 | Р | Q | R |                    | AF                                           |
|---|----------------------------------------------------------------------------------------------------|-------------------------------------------------------------|--------------------------------------------------|----------------------|---------------|------------------|--------------|---------------|---------------|--------------|--------------|--------------|------------|----------|---|---|---|---|--------------------|----------------------------------------------|
| 1 | A<br>TXT129 should hold<br>Clear TXT registers<br>Clear DXT registers<br>Clear DD1 which ho<br>_Always_ON<br> | B<br>a null.<br>1 through 12<br>130 through<br>Ids the numl | C<br>8 with null.<br>257 with nu<br>ber of chara | UII.<br>acters recei | E ived from A | F<br>SCII Input. | G            | н             | 1             |              | <u>к</u>     |              | <u> </u>   | <u>N</u> | 0 | P | Q | R | Copy<br>Src<br>Des | AF<br>Fill<br>00 TXT129<br>00 TXT1 00 TXT128 |
|   |                                                                                                    |                                                             |                                                  |                      |               |                  |              |               |               |              |              |              |            |          |   |   |   |   | <br>Copy<br>Src    | Fill                                         |
|   |                                                                                                    |                                                             |                                                  |                      |               |                  |              |               |               |              |              |              |            |          |   |   |   |   | Des                | 00 TXT130 00 TXT257                          |
|   |                                                                                                    |                                                             |                                                  |                      |               |                  |              |               |               |              |              |              |            |          |   |   |   |   | Copy<br>Src        | Single<br>DD0                                |
|   |                                                                                                    |                                                             |                                                  |                      |               |                  |              |               |               |              |              |              |            |          |   |   |   |   | Des                | CharReceived                                 |
|   | SET the "EnableRed                                                                                            | ceive" bit. Ti                                              | his is the b                                     | it used to t         | rigger the F  | RECEIVE in       | struction. 1 | Therefore, tl | nis instructi | on will be a | ctive upon t | he first sca | <b>1</b> . |          |   |   |   |   |                    |                                              |
|   | RESET the "Cycle"<br>RESET Status bits                                                                        | bit.<br>associated v                                        | vith the RE                                      | CEIVE inst           | truction.     |                  |              |               |               |              |              |              |            |          |   |   |   |   |                    |                                              |
| 2 | _Always_ON                                                                                                    |                                                             |                                                  |                      |               |                  |              |               |               |              |              |              |            |          |   |   |   |   |                    | EnableReceive                                |
| - |                                                                                                    |                                                             |                                                  |                      |               |                  |              |               |               |              |              |              |            |          |   |   |   |   |                    | Cycle<br>[12] C20<br>(RST )                  |
|   |                                                                                                    |                                                             |                                                  |                      |               |                  |              |               |               |              |              |              |            |          |   |   |   |   |                    | Receiving Overflow                           |
| 3 |                                                                                                    |                                                             |                                                  |                      |               |                  |              |               |               |              |              |              |            |          |   |   |   |   |                    | Return                                       |

**"ASCII\_RxSuccess"** – This subroutine is called after success of the RECEIVE instruction below. Move ASCII data from the 128 bytes of temporary registers (TXT130-257) to TXT1-128. Fill the 128 bytes of temporary registers (TXT130-257) with the null from TXT129.

The RECEIVE instruction needs to see a transition from OFF to ON in order to be re-enabled. So RESET the "Success" bit and the "EnableReceive" bit, and SET the "Cycle" bit that will trigger a subroutine to SET the "EnableReceive" bit once again.

Move the "Port2 Data Length" from the system data register, SD50, to user register "CharReceived."

|   | A                                                                                                    |                                                                                                    | в                                   | С                                                          |                                          | D                                         | E                               |                                                         | F (                                                                       | 3                                          | н        | 1 | J | К    | L | М | N | 0 | P | Q        | R |                                          | AF                                           |                                                                                |
|---|----------------------------------------------------------------------------------------------------|----------------------------------------------------------------------------------------------------|-------------------------------------|------------------------------------------------------------|------------------------------------------|-------------------------------------------|---------------------------------|---------------------------------------------------------|---------------------------------------------------------------------------|--------------------------------------------|----------|---|---|------|---|---|---|---|---|----------|---|------------------------------------------|----------------------------------------------|--------------------------------------------------------------------------------|
| 1 | Move ASCII data fro<br>Fill the 128 bytes of<br>The RECEIVE instr<br>RESET the "Succes<br>SET the "Cycle" bit<br>Move the "Pont Data<br>_Always_ON<br> | from the struction of ten struction that the struction of ten struction of ten struction of the struction of the struction of | n needs<br>bit and th<br>will trigg | es of t<br>egisters<br>to see : Enat<br>er a su<br>m the s | (TXT13)<br>(TXT13)<br>leRece<br>oroutine | y regis<br>J-257) i<br>ve" bit.<br>to SET | ters (T)<br>with the<br>n OFF f | T130-25<br>null fron<br>to ON in<br>nableRe<br>SD50, to | 7) to TXT1-1<br>n TXT129.<br>order to be<br>ceive" bit or<br>user registe | 28.<br>re-enable<br>ice again<br>rr "CharR | eceived. |   |   |      |   |   |   |   |   | <u> </u> |   | Copy<br>Src<br>Des<br>Copy<br>Src<br>Des | 00 TXT130<br>00 TXT1<br>00 TXT1<br>00 TXT130 | Biock<br>D TXT257<br>D TXT128<br>Fill<br>XT129<br>D TXT257<br>Success<br>B C11 |
|   |                                                                                                    |                                                                                                    |                                     |                                                            |                                          |                                           |                                 |                                                         |                                                                           |                                            |          |   |   |      |   |   |   |   |   |          |   |                                          | Ena                                          | _RST)<br>bleReceive<br>IBIC1                                                   |
|   |                                                                                                    |                                                                                                    |                                     |                                                            |                                          |                                           |                                 |                                                         |                                                                           |                                            |          |   |   |      |   |   |   |   |   |          |   |                                          | (                                            | Cycle<br>BIC20<br>SET                                                          |
|   |                                                                                                    |                                                                                                    |                                     |                                                            |                                          |                                           |                                 |                                                         |                                                                           |                                            |          |   |   |      |   |   |   |   |   |          |   | Сору                                     | _Port2_Rec                                   | Single<br>eived_Data_Le<br>n                                                   |
|   |                                                                                                    |                                                                                                    |                                     |                                                            |                                          |                                           |                                 |                                                         |                                                                           |                                            |          |   |   |      |   |   |   |   |   |          |   | Src<br>Des                               | Charf<br>12                                  | SD50<br>Received<br>DD1                                                        |
| 2 |                                                                                                    |                                                                                                    |                                     |                                                            |                                          |                                           |                                 |                                                         |                                                                           |                                            |          |   |   | <br> |   |   |   |   |   |          |   |                                          | F                                            | teturn                                                                         |

**"CycleReceiveEnable"** – After the "ASCII\_RxSuccess" subroutine, the "EnableReceive" bit is RESET. The "CycleReceiveEnable" subroutine SETS the bit once again, allowing the OFF to ON transition the RECEIVE instruction requires to execute again.

|   | A                                                                                 | B            | C            | D            | E      | F        | F          | G       | н          | 1          | J          | K        | L | M | N | 0 | P | Q | R | S | Т | AF                                                             |
|---|-----------------------------------------------------------------------------------|--------------|--------------|--------------|--------|----------|------------|---------|------------|------------|------------|----------|---|---|---|---|---|---|---|---|---|----------------------------------------------------------------|
| 1 | SET the "EnableRe<br><u>RESET the "Cycle"</u><br><u>Always_ON</u><br><u>B</u> SC1 | bit that ena | nce again, t | o alllow the | OFF to | ON trans | sition the | RECEIVE | instructio | n requires | to executi | e again. |   |   |   |   |   |   |   |   |   | EnableReceive<br>III C1<br>Cycle<br>III C20<br>(RST)<br>Return |

**"ErrorHandling"** – This subroutine is placed here for the user to write code to handle any errors encountered from the RECEIVE instruction (First Character Timeout, Character Interval Timeout, and Overflow.)

|   | A B C D E F G H I J K L M N O P Q R S T U I                                                                                                    | AF        |
|---|----------------------------------------------------------------------------------------------------|-----------|
|   | This subroutine is placed here for the user to write code to handle any errors encountered from the RECEIVE instruction (First Character Timeout, Character Interval Timeout, and Overflow.) |           |
|   |                                                                                                    | ( )(0.7.) |
| _ |                                                                                                    | ( NOP )   |
|   |                                                                                                    | Datum     |
| 2 |                                                                                                    | Return    |

Below are the bits that are used in the code shown above:

| Address | ₿↓ | Data Type | Nickname        | Address | ĝ₽   | Data Type     | Nickname |
|---------|----|-----------|-----------------|---------|------|---------------|----------|
| C1      | RW | BIT       | EnableReceive   | TXT1    | RW   | T TEXT        |          |
| C10     | RW | BBIT      | Receiving       | TXT2    | RW   | T TEXT        |          |
| C11     | RW | BBIT      | Success         | TXT3    | RW   | T TEXT        |          |
| C12     | RW | BBIT      | FirstChar       | TXT4    | RW   | T TEXT        |          |
| C13     | RW | BBIT      | CharInterval    | TXT5    | RW   | T TEXT        |          |
| C14     | RW | BBIT      | Overflow        | TXT6    | RW   | T TEXT        |          |
| C20     | RW | BBIT      | Cycle           |         | 1.00 |               |          |
| SC1     | R  | BBIT      | _Always_ON      | TXT251  | RW   | T TEXT        |          |
| SC2     | R  | BBIT      | _1st_SCAN       | TXT252  | RW   | T TEXT        |          |
| DD1     | RW | 12 INT2   | CharReceived    | TXT253  | RW   | T TEXT        |          |
| SD50    | RW | INT INT   | _Port2_Received | TXT254  | RW   | T TEXT        |          |
| SD60    | RW | INT INT   | _Port3_Received | TXT255  | RW   | <b>T</b> TEXT |          |
|         |    |           |                 | TXT256  | RW   | <b>T</b> TEXT |          |
|         |    |           |                 | TXT257  | RW   | T TEXT        |          |

The Com Port needs to be set up. This example assumes Baud Rate = 9600, Parity = Odd, Data Bits = 8, and Stop Bits = 1, but any configuration can work.

| Com Port Setup Details          |          | ×                                          |
|---------------------------------|----------|--------------------------------------------|
| Port: Port2   Protocol: A       | SCII 👻   |                                            |
| Basic Configuration             |          | Wiring Details                             |
| Node Address (1-247):           | 1        | Port2 RS-232C (Non isolation)              |
| Baud Rate (bps):                | 9600 👻   |                                            |
| Parity:                         | Odd 👻    | 6 pin female modular.<br>(RJ12 phone jack) |
| Stop Bit:                       | 1 -      |                                            |
| Communication Data (bit):       | 8 🔻      | / <sup>0V</sup> /±5V                       |
| Advanced Configuration          |          |                                            |
| Time-out Setting;               | 500 ms 🔻 | <u>`ov</u>                                 |
| Character Time-out (2-1000ms);  | 2        |                                            |
| RTS ON Delay (0-5000ms):        | 0        |                                            |
| RTS OFF Delay (0-5000ms):       | 0        |                                            |
| Response Delay Time (0-5000ms); | 0        |                                            |
|                                 |          |                                            |
|                                 | ОК       | Cancel Help                                |

# **BRX Example**

#### Main Program

The ASCII Input program (Pgm\_ASCII\_Input) handles the internal serial input. On first scan RUN this program.

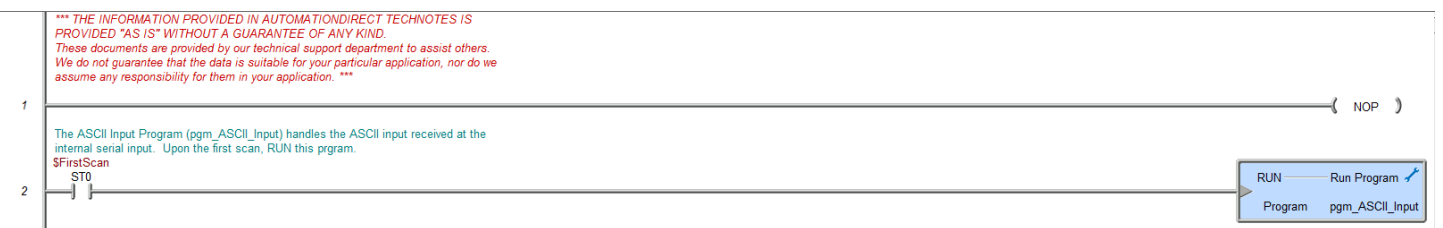

#### Pgm\_ASCII\_Input

Upon initially running the program, CLEAR the internal serial port. This will delete any data in the Input Queue data storage, as well as reset the .InQueue value.

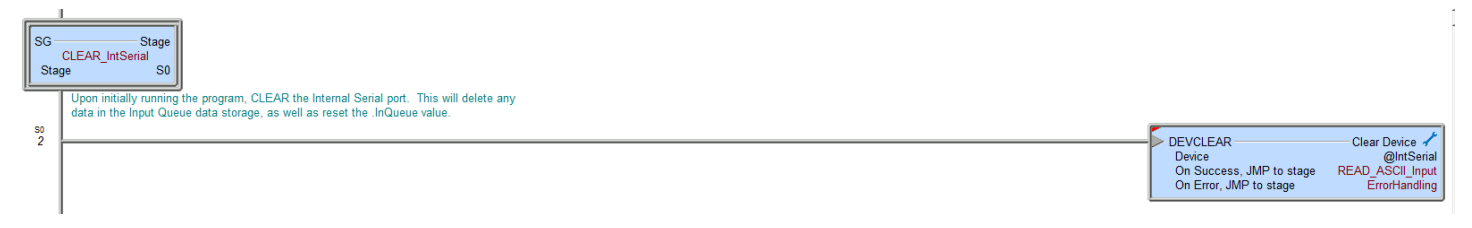

IF the character count at the internal Serial buffer (IntSerial.InQueue) is greater than zero, THEN execute the STREAMIN Instruction and populate SL0 (sInputString) element

| SG –<br>F<br>Sta | Stage<br>EAD_ASCII_Input<br>pe S1                                                                                                    |                                                                                                    |
|------------------|----------------------------------------------------------------------------------------------------|----------------------------------------------------------------------------------------------------|
| sı<br>4          | IF the character count at the Internal Serial buffer (IntSerial.InQueue) is greater than<br>→ Execute the STREAMIN instruction and populate SL0 (sInputString) element.<br>IntSerial.InQueue 0<br>IntSerial.InQueue 0<br>IntSer | STREAMIN Stream in Data from Device<br>Device GintSerial<br>Complete when received the delimiter character<br>0x0D OR after a timeout of 100 ms<br>String Structure sinputString<br>On Success, JMP to stage ParselnputString<br>On Error, JMP to stage ErrorHandling |

This stage serves two purposes:

- 1) It allows the user to write any code required for parsing the input string and placing the parsed content to other memory elements
- 2) Once the stage is complete, a jump is executed back to stage 1, allowing for a new evaluation of the IntSerial.InQueue value.

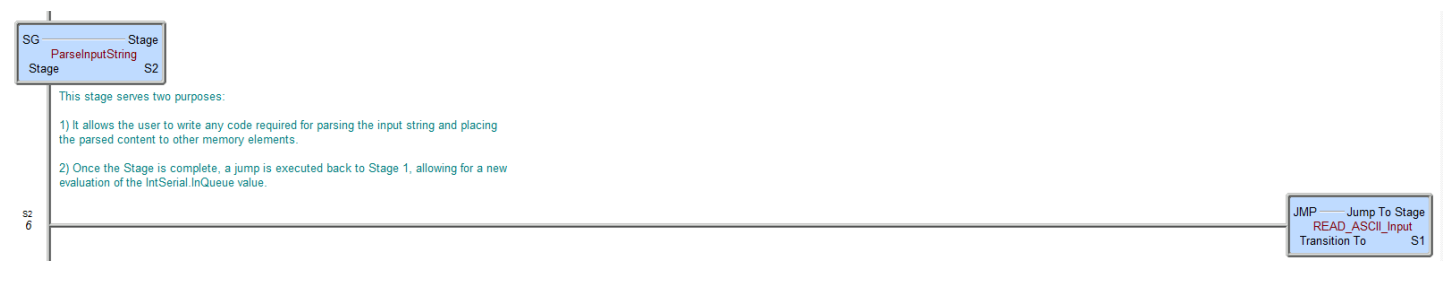

Continued...

## **BRX Example (continued)**

This stage is placed here for the user to write any required code for handling any errors encountered during the execution of this program.

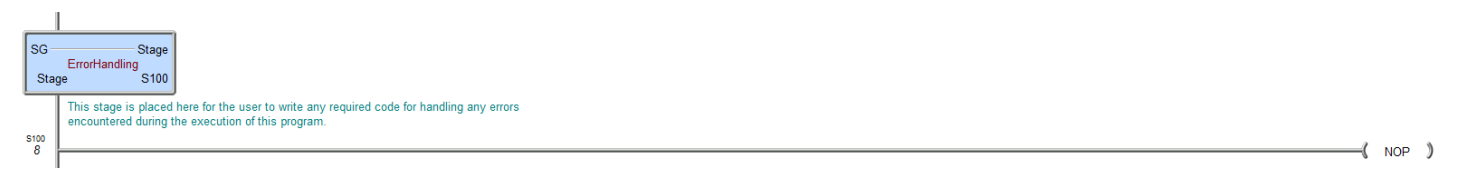

The Serial Port needs to be set up. This example assumes Baud Rate = 9600, Parity = Odd, Data Bits = 8, and Stop Bits = 1, but any configuration can work.

| ſ | Edit Serial Port Settings        |
|---|----------------------------------|
|   | Device Name: @IntSerial          |
|   | Port Settings                    |
|   | Baud Rate: 9600 💌                |
|   | Data Bits: 8                     |
|   | Stop Bits: 1                     |
|   | Parity: Odd 🗨                    |
|   | Transmit Control: Unconditional  |
|   | RTS Control: Follows Transmitter |
|   | OK Cancel                        |

## **DirectLogic Example**

The ASCII input (AIN) instruction is used to receive the ASCII data through port 2 of the DL06 PLC. This example is using the termination code 0xD. Ensure that the barcode scanner is set up to send the termination code.

| 1       AIN         CPU/DCM Slot:       CPU         K0       Port Number:       K2         Data2       X         E4       Text       16         E4       Text       16         1       V2000       .A12345678A.         2       .A12345678A.       C0         2       .A12345678A.       C1         1       V2000       .A12345678A.         2 | <u> </u> | The ASCII Input (AIN) Instruction is used to receive the ASCII data through port 2 of the DL06 PLC. This example is using the termination code 0xD. Ensure the barcode scanner is setup to send the termination code. | 4                                                                                                    | Þ × |
|----------------------------------------------------------------------------------------------------|----------|----------------------------------------------------------------------------------------------------|----------------------------------------------------------------------------------------------------|-----|
| Element       Status         1       V2000                                                                                                    | 1        | Data2                                                                                                    | AIN<br>CPU/DCM Slot:<br>CPU/DCM Slot:<br>C |     |
|                                                                                                    |          | Element         Status           1         V2000         .A12345678A.           2                                                                                                    | Overflow Error :       C10         Busy :       C0         Complete :       C1         Interchar. Timeout Error :       n/a         First Char. Timeout Error :       n/a                                                                                                    |     |

#### **AIN instruction setup**

| <b>√</b> פ                                       |                              |                         | 0             |
|--------------------------------------------------|------------------------------|-------------------------|---------------|
| AIN                                              |                              |                         |               |
| Length Type                                      | CPU/DCM : -                  | Byte Swap :             |               |
| C Fixed Length                                   | CPU                          | C None                  |               |
| Variable Length                                  | O DCM                        | O All                   |               |
|                                                  |                              | All but null            |               |
| Slot Number :                                    | KO                           | Termination Code Le     | ength         |
| Port Number :                                    | K2 •                         | I Character             |               |
| Data Destination :                               | V2000 •                      | C 2 Characters          |               |
|                                                  |                              | TermCode 1: 0D          | • hexadecimal |
| * Data Destination = B<br>* Data Destination + 1 | yte count<br>= Start of data | TermCode 2 : 00         | hexadecimal   |
| Maximum Variable<br>Length :                     | К32 •                        | Overflow Error :        | C10 •         |
| Interchar. Timeout :                             | None 💌                       | Busy :                  | C0 •          |
| First Char. Timeout :                            | None 💌                       | Complete :              | C1 •          |
|                                                  |                              | Interchar, T/O Error :  | C0            |
|                                                  |                              | First Char. T/O Error : | C0            |

#### Secondary COM port setup

| Setup Communication Ports        | ×                                                                                                    |
|----------------------------------|----------------------------------------------------------------------------------------------------|
| Port: Port 2                     | Close                                                                                                    |
| Protocol:                        | Base Timeout: Norman State State Sta |
| DirectNET                        | 800 ms Help                                                                                                    |
| I Non-Seq(ASCII)<br>I Remote I/O | 3 Characters (3.44 ms)                                                                                                    |
| Time-out: Base Timeout           | -                                                                                                    |
| RTS on delay time: 2 ms          | XON/XOFF flow control     DIC flow control                                                                                                    |
| RTS off delay time: 2 ms         | I I S now control                                                                                                    |
| Data bits: 8 🗨                   |                                                                                                    |
| Baud rate: 9600 💌                | Echo Suppression                                                                                                    |
| Stop bits: 1                     | <ul> <li>RS-4227485 (4-wire)</li> <li>RS-232C (2-wire)</li> </ul>                                                                                                    |
| Parity: Odd 🗨                    | C RS-485 (2-wire)                                                                                                    |
| Memory Address: TA0              |                                                                                                    |
| ]                                |                                                                                                    |
| Port 2: 15 Pin                   |                                                                                                    |

# **DirectLogic Example (continued)**

#### Components used:

- PLC: D0-06AR (using serial port 2)
- ZL-CMA15L (connected to port 2 of the D0-06AR)
- ZL-RTB-RJ12 (the RJ12 cable from the barcode reader connects here and is then wired to the ZL-CMA15L)

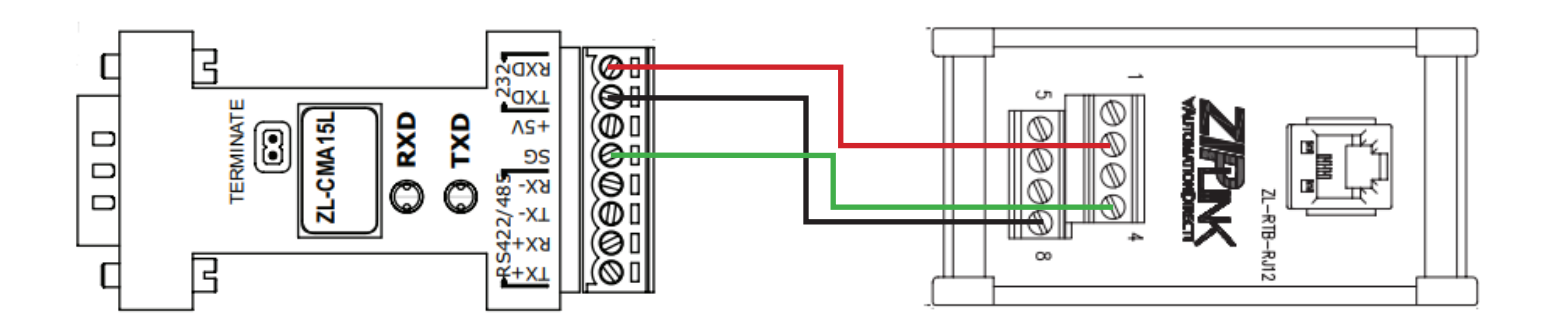

### **C-more HMI Examples for Code Readers**

| Compatibility     |             |                          |            |
|-------------------|-------------|--------------------------|------------|
| Scanner           | C-more EA7* | C-more EA9               | C-more CM5 |
| CR950-K301-C298   | Yes         | Yes with powered USB hub | Yes        |
| CR1100-K201-C298  | Yes         | Yes with powered USB hub | Yes        |
| CR1500-K201-C298  | Yes         | Yes with powered USB hub | Yes        |
| CR5210-CC500-C298 | Yes         | Yes with powered USB hub | Yes        |
| CR2701-200-C298   | Yes**       | Yes**                    | Yes**      |
| CR2702-200-C298   | Yes**       | Yes**                    | Yes**      |

\* Please note that the C-more EA7 is no longer in active production.

\*\* Please note that although the CR270x will work with the HMI, the HMI will not provide enough current to charge the scanner. However, the scanner battery can always be charged using an external charger such as the CRA-A274-P1-C298 quad bay battery charger.

#### There are two ways to get the Code Reader to communicate with the C-more HMI

1. Enable Alternate Operating System (EA9 and CM5 only)

Alternate Operating System ON.

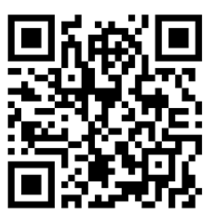

M20305 01

Alternate Operating system OFF.

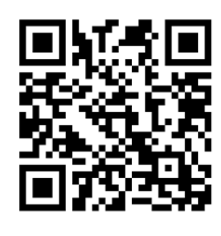

M20306\_01

2. Declare Enumeration (all C-more HMIs)

Declare Enumeration when addressed.

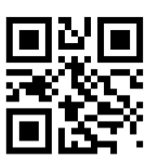

CC004640\_01

In all of the above examples, depending on the application, it may become necessary to add an Enter to the suffix by scanning the following:

Suffix Enter (USB keyboard only)

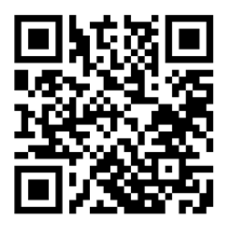

M20219\_02

Erase Suffix Data

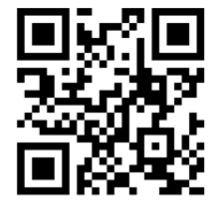

M20208\_01

| Additional configuration codes can be found in the configuration guides as follows: |                                                                 |  |
|-------------------------------------------------------------------------------------|-----------------------------------------------------------------|--|
| CR950                                                                               | https://www.automationdirect.com/pn/doc/manual/CR950-K301-C298  |  |
| CR1100                                                                              | https://www.automationdirect.com/pn/doc/manual/CR1100-K201-C298 |  |
| CR1500                                                                              | https://www.automationdirect.com/pn/doc/manual/CR1500-K201-C298 |  |
| CR5210                                                                              | https://www.automationdirect.com/pn/doc/manual/CR5210-C500-C298 |  |

## **C-more HMI Examples for CR6022 Series**

| Compatibility    |             |            |
|------------------|-------------|------------|
| Scanner          | C-more EA7* | C-more EA9 |
| CR6022-C500-C298 | Yes         | No         |

\* Please note that the C-more EA7 is no longer in active production.

#### There are three ways to get the CR6022 to communicate with the EA7 HMI

1. Alternate Operating System ON.

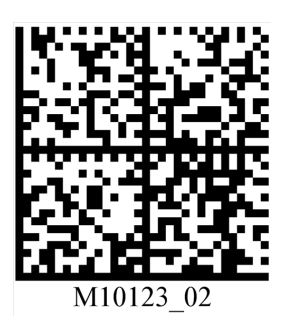

Alternate Operating System OFF.

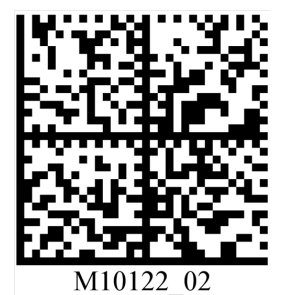

2. Declare Enumeration after the Get Report descriptor.

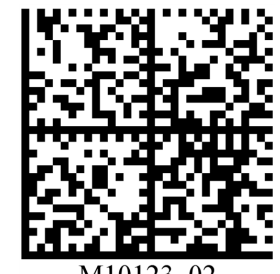

M10123\_02

3. Declare Enumeration after Set Configuration.

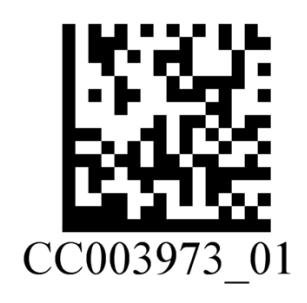

In all of the above examples, depending on the application, it may become necessary to add an Enter to the suffix by scanning the following:

Suffix Enter (USB keyboard only)

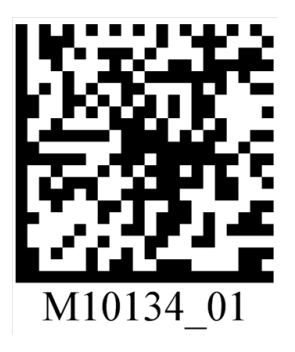

Erase Suffix Data (Default)

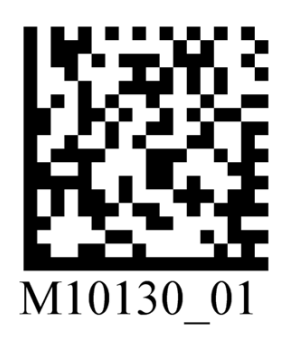

| Additional configuration codes can be found in the configuration guide as follows: |                                                                 |  |
|------------------------------------------------------------------------------------|-----------------------------------------------------------------|--|
| CR6022                                                                             | https://www.automationdirect.com/pn/doc/manual/CR6022-C500-C298 |  |